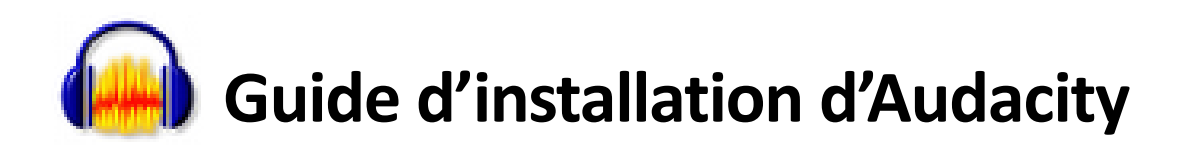

|                                                                              | Son                          | Q, Rechercher |
|------------------------------------------------------------------------------|------------------------------|---------------|
| Pálastiannas un násinhásisus dis                                             | Effets sonores Sortie Entrée |               |
| Nom                                                                          | Type                         |               |
| Microphone interne                                                           | Intégré                      |               |
| Samson C01U                                                                  | USB                          |               |
|                                                                              |                              |               |
| Réglages du périphérique sélection<br>Volume d'entrée :                      | nné :                        |               |
| Réglages du périphérique sélection<br>Volume d'entrée :<br>Niveau d'entrée : | né:                          |               |

## Réglage du volume

Assurez-vous d'avoir bien branché le micro Samson à l'ordinateur.

Allez dans Menu Pomme-> Préférences Système->Son.

Dans l'onglet Entrée, sélectionnez Samson C01U et mettez le Volume d'entrée au maximum (vers la droite). Fermez la fenêtre.

## Téléchargement et installation

Téléchargez le fichier d'installation pour mac (le fichier .*dmg* se télécharge automatiquement) : https://www.audacityteam.org/download/mac/

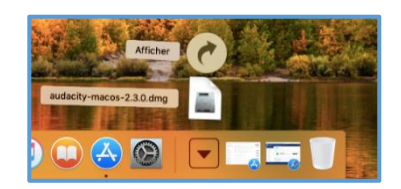

Puis ouvrez-le depuis la liste des téléchargements (en bas de l'écran tout à droite de la barre).

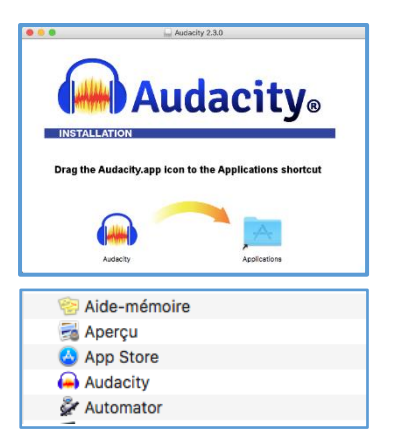

Dans la fenêtre qui apparait, tirez avec la souris le dossier Audacity dans le dossier Applications.

Dans le Finder, allez dans les Applications et double-cliquez Audacity. Confirmez l'ouverture si nécessaire.

## Premier lancement

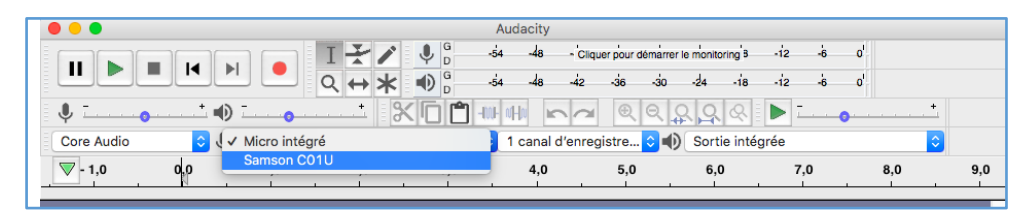

Sélectionnez « Samson CO1U » et 1 canal d'enregistrement dans les menus, comme dans l'image. C'est une bonne idée de vérifier de temps en temps que c'est le bon micro qui est sélectionné, après un redémarrage du programme ou de l'ordinateur en particulier.

Lors du premier enregistrement seulement, le logiciel vous demandera peut-être l'accès au micro, qu'il faudra confirmer.

**Attention** : Si vous débranchez le micro, il faut faire attention à vraiment fermer Audacity  $(\Re + Q)$  avant de le rebrancher, sinon ça ne marchera pas.

## Réglage du comportement des pistes

Depuis la version 3.1.3, il faut changer un réglage dans les préférences

Menu Audacity->Préférences, puis à gauche Pistes->Comportement des pistes

Cocher "L'édition d'un clip peut déplacer les autres clips"

| Préférences : Comportements des p                                                                                                    | istes                                                                                                    |         |         | × |
|----------------------------------------------------------------------------------------------------|----------------------------------------------------------------------------------------------------|---------|---------|---|
| <ul> <li>Périphériques</li> <li>Lecture</li> <li>Recording</li> <li>Périphériques MIDI</li> <li>Qualité</li> <li>Interface</li> <li>Pistes</li> <li><u>Comportements des pistes</u></li> <li>Spectrogrammes</li> <li>Import / export</li> <li>Import étendu</li> <li>Bibliothèques</li> <li>Répertoires</li> <li>Avertissements</li> <li>Effets</li> <li>Clavier</li> <li>Souris</li> <li>Modules</li> <li>Application</li> </ul> | Comportements<br>Sélectionner toute l'audio, si une sélection est nécessaire<br>Autoriser les lignes de coupe<br>Permettre le glissement des bor <u>d</u> ures de sélection gauche et droite<br>Suc'édition d'un clip peut déplacer les autres clips<br>Boucler "Changer la <u>v</u> isée de piste"<br>Japer pour créer un marqueur<br>Utiliser un dialogue pour <u>n</u> ommer un nouveau marqueur<br>Activer le déplacement à gauche du <u>z</u> éro<br>Zoom <u>v</u> ertical avancé<br><u>B</u> outon solo : <u>Simple</u> |         |         |   |
|                                                                                                    |                                                                                                    | Valider | Annuler | ? |